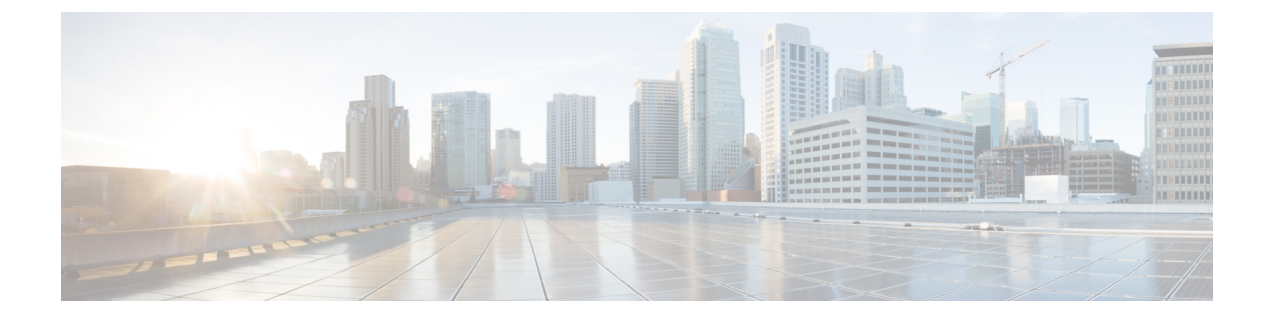

# サイトの追加と削除

- •シスコ NDO と APIC 相互運用性のサポート (1ページ)
- Cisco ACI サイトの追加 (3 ページ)
- ・サイトの削除 (6ページ)
- •ファブリックコントローラへの相互起動 (7ページ)

### シスコ NDO と APIC 相互運用性のサポート

Cisco Nexus Dashboard Orchestrator(NDO)では、すべてのサイトで特定のバージョンの APIC を実行する必要はありません。各サイトの APIC クラスタと NDO自体は、Nexus Dashboard Orchestrator サービスがインストールされている Nexus Dashboard にファブリックをオンボード できる限り、相互に独立してアップグレードし、混合動作モードで実行できます。そのため、Nexus Dashboard Orchestrator の最新リリースに常にアップグレードすることをお勧めします。

ただし、1つまたは複数のサイトでAPICクラスタをアップグレードする前にNDOをアップグレードするもに NDOをアップグレードすると、新しい NDO 機能が以前の APIC リリースでまだサポートされていない可能性があることに注意してください。この場合、各テンプレートでチェックが実行され、すべての設定済みオプションがターゲット サイトでサポートされていることを確認します。

このチェックは、テンプレートを保存するか、テンプレートを展開するときに実行されます。 テンプレートがすでにサイトに割り当てられている場合、サポートされていない設定オプショ ンは保存されません。テンプレートがまだ割り当てられていない場合は、サイトに割り当てる ことができますが、サイトがサポートしていない設定が含まれている場合は、スキーマを保存 したり展開したりすることはできません。

サポートされていない設定が検出された場合、以下のようなエラー メッセージが表示されま す。この APIC サイト バージョン <site-version> は NDOでサポートされていません。この <feature> に 必要な最小バージョンは <required-version> 以降です。

次の表に、各機能と、それぞれに必要な最小限の APIC リリースを示します。

 (注) 次の機能の一部は、以前の Cisco APIC リリースでサポートされていますが、リリース 4.2(4)
は、Nexus Dashboard にオンボードし、このリリースの Nexus Dashboard Orchestrator で管理で きる最も古いリリースです。

| 機能                                          | 最小バージョン     |
|---------------------------------------------|-------------|
| ACIマルチポッドのサポート                              | リリース 4.2(4) |
| サービス グラフ (L4 ~ L7 サービス)                     | リリース 4.2(4) |
| 外部 EPG                                      | リリース 4.2(4) |
| ACI 仮想エッジ VMM のサポート                         | リリース 4.2(4) |
| DHCP サポート                                   | リリース 4.2(4) |
| 整合性チェッカー                                    | リリース 4.2(4) |
| vzAny                                       | リリース 4.2(4) |
| ホストベースのルーティング                               | リリース 4.2(4) |
| CloudSec 暗号化                                | リリース 4.2(4) |
| レイヤ3マルチキャスト                                 | リリース 4.2(4) |
| OSPF の MD5 認証                               | リリース 4.2(4) |
| EPG 優先グループ                                  | リリース 4.2(4) |
| サイト内 L3Out                                  | リリース 4.2(4) |
| EPG QoS の優先順位                               | リリース 4.2(4) |
| コントラクト QoS 優先度                              | リリース 4.2(4) |
| シングル サインオン(SSO)                             | リリース 5.0(1) |
| マルチキャストランデブーポイント (RP) の<br>サポート             | リリース 5.0(1) |
| AWS および Azure サイトのトランジットゲー<br>トウェイ(TGW)サポート | リリース 5.0(1) |
| SR-MPLS サポート                                | リリース 5.0(1) |
| Cloud LoadBalancer 高可用性ポート                  | リリース 5.0(1) |

| 機能                                                                       | 最小バージョン        |
|--------------------------------------------------------------------------|----------------|
| UDR を使用したサービス グラフ(L4 ~ L7<br>サービス)                                       | Release 5.0(2) |
| クラウドでのサードパーティ製デバイスのサ<br>ポート                                              | Release 5.0(2) |
| クラウドロードバランサターゲット接続モー<br>ド機能                                              | Release 5.1(1) |
| Express Route 経由で到達可能な非 ACI ネット<br>ワークの Azure でのセキュリティおよびサー<br>ビス挿入をサポート | Release 5.1(1) |
| CSR プライベート IP サポート                                                       | Release 5.1(1) |
| Azure のクラウド ネイティブ サービスの ACI<br>ポリシー モデルと自動化の拡張                           | Release 5.1(1) |
| Azure の単一 VNET 内での複数の VRF サポー<br>トによる柔軟なセグメンテーション                        | Release 5.1(1) |
| Azure PaaS およびサードパーティ サービスの<br>プライベート リンク自動化                             | Release 5.1(1) |
| ACI-CNI を使用した Azure での Openshift 4.3<br>IPI                              | Release 5.1(1) |
| クラウドサイトアンダーレイの設定                                                         | Release 5.2(1) |

# Cisco ACI サイトの追加

ここでは、Nexus Dashboard GUI を使用して Cisco APIC または Cloud APIC サイトを追加し、そのサイトを Nexus Dashboard Orchestrator で管理できるようにする方法について説明します。

#### 始める前に

- オンプレミスACIサイトを追加した場合、この章の前のセクションで説明したように、各 サイトの APIC でサイト固有の構成を完了している必要があります。
- ・追加するサイトがリリース 4.2(4) 以降を実行していることを確認する必要があります。

手順

#### ステップ1 Nexus Dashboard GUI にログインします

ステップ2 新サイトを追加します。

| . <u></u>        | cisco Nexus [        | cisco Nexus Dashboard |              |                  |                                            | 39 💶        |
|------------------|----------------------|-----------------------|--------------|------------------|--------------------------------------------|-------------|
| Dashboard        | 0.1                  |                       |              |                  |                                            |             |
| System Overview  | Sites                |                       |              |                  |                                            | Ø           |
| 🖶 Sites 🛛 🚺      | Filter by attributes |                       |              |                  |                                            | (Actions ^  |
| Service Catalog  |                      |                       | Connectivity |                  | <b>_</b>                                   | Add Site    |
| System Resources | / Health Score       | Name                  | Status       | Firmware Version | Services Used                              | Delete Site |
| Derations        | ✓ 📃 🗢 Healthy        | ACI-NEWYORK           | ↑ Up         | 5.1(1h)          | Nexus Insights<br>Multi-Site Orchestration | Open        |
| O Infrastructure | <i>2</i> .           |                       |              |                  |                                            |             |
| 🗶 Administrative |                      |                       |              |                  |                                            |             |
|                  |                      |                       |              |                  |                                            |             |

- a) 左のナビゲーションメニューから [サイト (Sites)]を選択します。
- b) メインペインの右上にある [アクション (Actions)]>[サイトの追加 (Add Site)] をクリックします。
- ステップ3 サイト情報を入力します。

| Add Site                                                                                                    | ×        |
|----------------------------------------------------------------------------------------------------|----------|
| Site Type                                                                                                    | <u>^</u> |
| ACI Cloud ACI                                                                                                    |          |
| Site Name *                                                                                                    |          |
| Host Name/ IP Address •                                                                                                    |          |
| User Name •                                                                                                    |          |
| Password *                                                                                                    |          |
| Login Domain                                                                                                    |          |
| In-Band EPG is required for services (e.g. Nexus Insights) that are using In-Band connectivity for data streaming from this site |          |
| In-Band EPG                                                                                                    |          |
|                                                                                                    | Add      |

- a) **[サイトタイプ (Site Type)**] で、追加する ACI ファブリックのタイプに応じて **[ACI]** または **[Cloud** ACI] を選択します。
- b) コントローラの情報を入力します。

ACI ファブリックを現在管理している APIC コントローラ用の [ホスト名/IP アドレス (Host Name/IP Address)]、[ユーザ名 (User Name)]、および [パスワード (Password)] を入力する必要があります。

(注)

APIC ファブリックの場合、Nexus Dashboard Orchestrator サービスのみでサイトを使用する場合は、APIC のインバンドまたはアウトオブバンド IP アドレスを指定できます。Nexus Dashboard Insights でもサイトを使用する場合は、インバンド IP アドレスを指定する必要があります。

Cisco APIC によって管理されるオンプレミス ACI サイトの場合、このサイトを Nexus Insights などの Day-2 Operations アプリケーションで使用する場合は、Nexus Dashboard を追加しているファブリックに 接続するために使用する **インバンド EPG** 名も指定する必要があります。それ以外の場合、このサイト を Nexus Dashboard Orchestrator でのみ使用する場合は、このフィールドを空白のままにすることがで きます。

c) [追加(Add)]をクリックして、サイトの追加を終了します。

この時点で、サイトはNexus Dashboardで使用できるようになりますが、次の手順で説明するように、 Nexus Dashboard Orchestrator の管理用にそれらのサイトを有効にする必要があります。

- ステップ4 追加する任意の ACI サイトに対して前の手順を繰り返します。
- **ステップ5** Nexus Dashboard の**サービスカタログ**から、Nexus Dashboard Orchestrator サービスを開きます。 Nexus Dashboard のユーザ クレデンシャルを使用して自動的にログインします。
- ステップ6 Nexus Dashboard Orchestrator GUI で、サイトを管理します。

| Ŧ                      | diale Multi-Site Orchestrator |                           |      |                | Cluster Status 1/1 👩 😩 💶 |                          |   |
|------------------------|-------------------------------|---------------------------|------|----------------|--------------------------|--------------------------|---|
| S Dashboard            | 1                             |                           |      |                |                          |                          |   |
| Application Management | Sites                         |                           |      |                |                          |                          |   |
| Operations             |                               |                           |      |                |                          | Θ                        | 0 |
| Infrastructure         | Filter by attributes          |                           |      |                |                          |                          |   |
| System Configuration   | Health                        | Name                      | Туре | Templates      | State                    | Controller URL           |   |
| Firmware Management    | NA                            | Fabric1                   | DCNM | 0              | Unmanaged                | https://10.23.234.161:44 |   |
| Sites 1                | -                             |                           |      |                |                          | ,                        |   |
| Infra Configuration    | NIA                           | Fabric2<br>Site ID: 65002 | DCNM | 0              | Unmanaged                | https://10.23.234.159:44 |   |
| SD-WAN                 |                               |                           |      |                | (                        |                          |   |
| 🖍 Admin 🗸 🗸            | NA                            | Fabric3<br>Site ID: 65003 | DCNM | 0              | Unmanaged                | https://10.23.234.159:44 |   |
|                        |                               |                           |      | 2 Mana<br>Unma | ged<br>anaged            |                          |   |

- a) 左側のナビゲーションメニューから、[インフラストラクチャ(Infrastructure)]>[サイト (Sites)]を 選択します。
- b) メインペインで、NDOの管理をする各ファブリックの[状態(State)]を[非管理対象(Unmanaged)]から[管理対象(Managed)]に変更します。

### サイトの削除

ここでは、Nexus Dashboard Orchestrator GUI を使用して1つ以上のサイトのサイト管理を無効 にする方法について説明します。サイトは Nexus Dashboard に残ります。

#### 始める前に

削除するサイトに関連付けられているすべてのテンプレートが展開されていないことを確認す る必要があります。

#### 手順

ステップ1 Nexus Dashboard Orchestrator GUI を開きます。

Nexus Dashboard の**サービス カタログ**から NDO サービスを開くことができます。Nexus Dashboard のユー ザ クレデンシャルを使用して自動的にログインします。

- ステップ2 サイトのアンダーレイ設定を削除します。
  - a) 左側のナビゲーションメニューから、[インフラストラクチャ(Infrastructure)]>[インフラの設定 (Infra Configuration)]を選択します。
  - b) メインペインにある [インフラの設定(Configure Infra)] をクリックします。
  - c) 左側のサイドバーで、管理対象外のサイトを選択します。
  - d) 右側のバーの[オーバーレイ設定(Overlay Configuration)]タブで、[Multi-Site]ノブを無効にします。
  - e) 右側のサイドバーで、[アンダーレイ設定(Underlay Configuration)] タブを選択します。
  - f) サイトからすべてのアンダーレイ設定を削除します。
  - g) [展開(Deploy)]をクリックして、アンダーレイとオーバーレイの設定変更をサイトに展開します。
- ステップ3 Nexus Dashboard Orchestrator GUI で、サイトを無効にします。
  - a) 左側のナビゲーションメニューから、[インフラストラクチャ(Infrastructure)]>[サイト(Sites)]を 選択します。
  - b) メインペインで、NDOの管理を停止する各ファブリックの[状態 (State)] を [管理対象 (Managed) ] か ら [非管理対象 (Unmanaged) ] に変更します。

(注)

サイトが1つ以上の展開済みテンプレートに関連付けられている場合、それらのテンプレートを展開 解除するまで、その状態を[管理対象外(Unmanaged)]に変更することはできません。

ステップ4 Nexus ダッシュボードからサイトを削除します。

このサイトを管理したり、他のアプリケーションで使用したりする必要がなくなった場合は、Nexus Dashboard からサイトを削除することもできます。

(注)

このサイトは、Nexus Dashboard クラスタにインストールされているアプリケーションで現在使用されてい ないことに注意してください。

- a) Nexus Dashboard GUI の左側のナビゲーションメニューから、[サイト (Sites)]を選択します。
- b) 削除するサイトを1つ以上選択します。
- c) メインペインの右上にある[アクション(Actions)]>[サイトの削除(Delite Site)]をクリックします。
- d) サイトのログイン情報を入力し、[OK] をクリックします。

Nexus Dashboard からサイトが削除されます。

## ファブリックコントローラへの相互起動

Nexus Dashboard Orchestrator は現在、ファブリックのタイプごとに多数の設定オプションをサポートしています。その他の多くの設定オプションでは、ファブリックのコントローラに直接 ログインする必要があります。

NDO の[インフラストラクチャ > サイト (Infrastucture Sites)]画面から特定のサイトコント ローラのGUIにクロス起動するには、サイトの横にあるアクション (...)メニューを選択し、 ユーザインターフェイスで[開く (Open)]をクリックします。クロス起動は、ファブリック のアウトオブバンド (OOB) 管理IP で動作することに注意してください。

Nexus Dashboard とファブリックで同じユーザが設定されている場合、Nexus Dashboard ユーザ と同じログイン情報を使用して、ファブリックのコントローラに自動的にログインします。一 貫性を保つために、Nexus ダッシュボードとファブリック全体で共通のユーザによるリモート 認証を設定することを推奨します。

I

翻訳について

このドキュメントは、米国シスコ発行ドキュメントの参考和訳です。リンク情報につきましては 、日本語版掲載時点で、英語版にアップデートがあり、リンク先のページが移動/変更されている 場合がありますことをご了承ください。あくまでも参考和訳となりますので、正式な内容につい ては米国サイトのドキュメントを参照ください。